# Handbook 機能ガイド

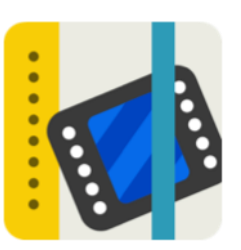

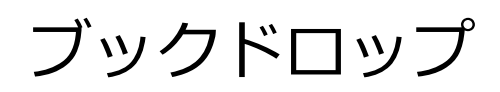

2016年7月版

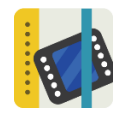

ブックドロップ

## 機能概要

- ◆ Handbook アプリがあれば「閲覧者アカウント」を持ってない人にも Handbook コンテンツを 渡すことができます。(コンテンツの受け手側ではログインが不要です。)
- ◆ お互いに持っている端末の Handbook アプリの中で仮想の空間「ルーム」に入り、そこでコンテンツを共有して見ることができます。
- ◆ 受け手側はコンテンツを端末にダウンロードすることができ、仮想の空間「ルーム」を閉じたあ とも Handbook アプリで見ることができます。
- ◆ コンテンツの共有設定、ダウンロードの許可は管理者や編集者が設定します。
- \*対応クライアントは iPad/ iPhone/ Android 端末

# 利用シーン

- ◆ 社内会議で、別の部署に資料を共有したり配布したりできます。
- ◆ 商談中に見ていただいた電子カタログをダウンロードして持ち帰りいただき、引き続き見ていただくことができます。また、配布時にコンテンツに名刺を入れることができ、連絡いただくことがスムーズになります。
- ◆ 現場の作業員に、作業期間中だけマニュアルを配布し、作業期間後は端末から自動的に消去する ようにできます。

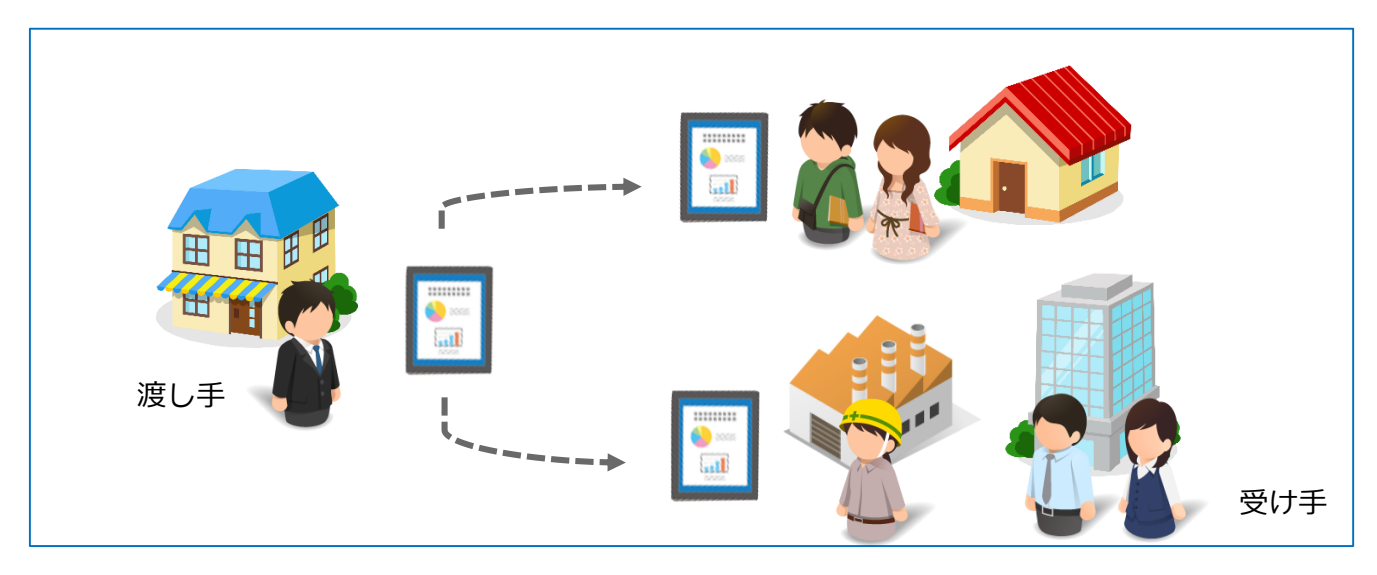

送り手と受け手の端末に Handbook アプリをインストールしてください。

\*各アプリストアで「Handbook」と検索して、入手してください。

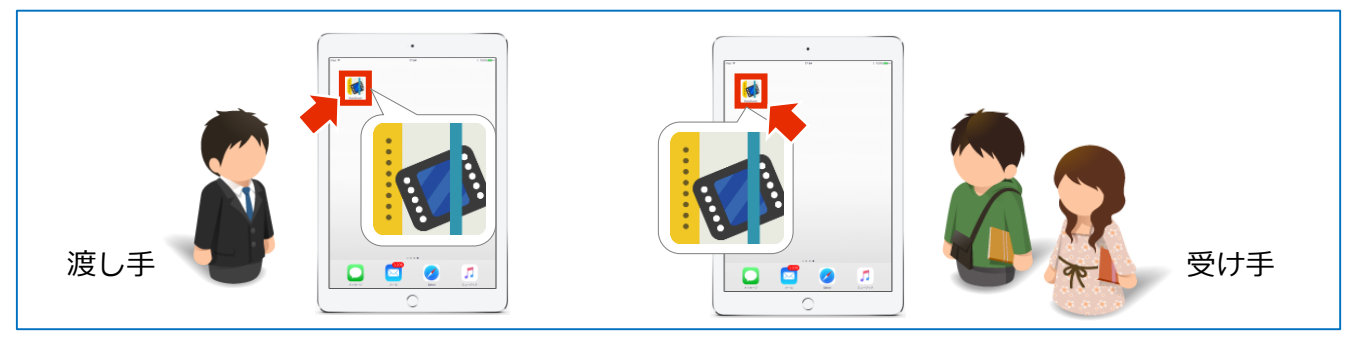

端末で Wi-Fi/Bluetooth/GPS を有効にしてください。

ブックドロップでは、ブックの受け渡し、端末の位置情報取得、近接認証のため、インターネット接続と Bluetooth と GPS を利用します。Wi-Fi に接続しない場合でも、ブックドロップをする ときには Wi-Fi/Bluetooth/GPS の設定をすべてオンにしてください。渡し手、受け手の両方が同じ Wi-Fi でのご利用がおすすめです。

## 使い方

ブックドロップで受け手にコンテンツを渡すには、お互いに持っている端末の Handbook アプリで 仮想の空間「ルーム」に入り、その中でコンテンツを共有します。 コンテンツの受け渡しには、以下の2つの状況があります。

#### (1) 「ルーム」の中だけで閲覧して持ち帰りさせない

(2) 受け手が「ルーム」から端末にダウンロードして持ち帰りさせる

ブックドロップを使うには、Handbook Studio でブックへの設定が必要です。 ここから各手順について説明します。

# (1) 「ルーム」の中だけで閲覧して持ち帰りさせない

1. Handbook Studio でブックドロップを使うための設定をします。

ブックドロップで共有するブックの設定画面で「ルーム内でのブックの閲覧を許可」をオンにしま す。ルームからコンテンツのダウンロードはできないようにするために「シェルフ(書棚)へのブック のコピーを許可」はオフにします。

|                                                                                                    | <ul> <li>ブック管理</li> <li>ゴックを開く + ブック</li> </ul>          | 編集者アカウント管理<br>365加 で ラック設定         | ない<br>配信/組織グルー<br>事 共同編集者 | ーブ管理<br>者 🛛 <b>โ</b> コピー                                | ◆ 約 ★ 約                                                          | <ul> <li>環境設定</li> <li>インポート</li> <li>エクス</li> </ul>    | レ<br>ログアウト<br>スポート                                                                                                    |
|----------------------------------------------------------------------------------------------------|----------------------------------------------------------|------------------------------------|---------------------------|---------------------------------------------------------|------------------------------------------------------------------|---------------------------------------------------------|----------------------------------------------------------------------------------------------------|
| גערייני<br>גערייני<br>גערייני<br>גערייני<br>גערייני                                                   | ()<br>()<br>()<br>()<br>()<br>()<br>()<br>()<br>()<br>() | (閲覧の<br>)<br>alaes                 |                           |                                                         |                                                                  |                                                         |                                                                                                    |
| <b>ク設定画面</b><br><sup>タイトル</sup>                                                                       | カテゴリー                                                    |                                    | T                         | ブックのダウ                                                  | フンロードを                                                           | 許可                                                      | 7                                                                                                    |
| <u>カタログ(ダウンロード可)</u>                                                                                  | カテゴリーなし                                                  | •                                  |                           | □ ダウンロ                                                  | ードした時                                                            | のみ閲覧を許可                                                 |                                                                                                    |
|                                                                                                    |                                                          |                                    | )                         |                                                         |                                                                  |                                                         |                                                                                                    |
| オンにして、ルーム                                                                                             | で共有できるよう                                                 | うにします                              |                           | フィードバッ                                                  | ク機能を₹                                                            | 用                                                       | オン                                                                                                    |
|                                                                                                    |                                                          | うにします                              |                           | フィードバッ<br>ルーム内で                                         | ク機能を₹<br>のブックの                                                   | 開関                                                      | オン <b>・</b><br>オン <b>・</b>                                                                                                    |
| オンにして、ルーム<br>・・・・・・・・・・・・・・・・・・・・・・・・・・・・・・・・・・・・                                                     | で共有できるよう<br>・・・・・・・・・・・・・・・・・・・・・・・・・・・・・・・・・・・・         | <b>うにします</b>                       |                           | フィードバッ<br>ルーム内で                                         | ク機能を₹<br>のブックの                                                   | l用<br>閲覧を許可                                             | オン 🌒                                                                                                    |
| オンにして、ルーム<br>アクセスコード<br>Catalog<br>マック全体にこのアクセスコードを適用                                                 | で共有できるよう<br>セクションの表示レ                                    | 5にします<br>レート・<br>イアウト              |                           | フィードバッ<br>ルーム内で<br>シェルフ(書                               | ク機能を₹<br>のブックの<br>棚)へのブ・                                         | 用<br>閲覧を許可<br>ックのコピーを許可                                 | オン <b>・</b><br>オン <b>・</b><br>・<br>オフ                                                                                                    |
| オンにして、ルーム<br>アクセスコード<br>catalog<br>✓ ブック全体にこのアクセスコードを適用<br>オフにして、ルームで<br>ができないようにし                    | で共有できるよう<br>セクションの表示レ<br>でのブックのダウ<br>します(持ち帰り            | DICします                             |                           | フィードバッ<br>ルーム内で<br>シェルフ(書<br>外部アプリマ                     | ク機能を₹<br>のブックの<br>棚)へのブ・<br>で添付ファ・                               | 月<br>閲覧を許可<br>ックのコピーを許可<br>イルを開くことを許す                   | オン<br>オン<br>()<br>オフ<br>ゴ<br>ゴ<br>フ<br>オフ                                                                                                    |
| オンにして、ルーム<br>アクセスコード<br>Catalog<br>ご ブック全体にこのアクセスコードを適用<br>オフにして、ルームで<br>ができないようにして<br>閲覧可能期間         | で共有できるよう<br>セクションの表示レ<br>でのブックのダウ<br>レます(持ち帰り            | 5にします<br>レイアウト<br>レンロード<br>システィアウト |                           | フィードバッ<br>ルーム内で<br>シェルフ(書<br>外部アプリマ<br>チャプターラ           | ク機能を₹<br>のブックの<br>棚)へのブ・<br>で添付ファ・                               | 用<br> 閲覧を許可<br>ックのコピーを許可<br>イルを開くことを許す<br>で改ページ         | オン<br>オン<br>377<br>377<br>377                                                                                                    |
| オンにして、ルーム<br>アクセスコード<br>Catalog<br>✓ ブック全体にこのアクセスコードを適用<br>オフにして、ルームで<br>ができないようにして<br>閲覧可能期間         | で共有できるよう<br>セクションの表示レ<br>でのブックのダウ<br>レます(持ち帰り            | 5にします<br>・イアウト<br>シンロード<br>システスト   |                           | フィードバッ<br>ルーム内で<br>シェルフ(書<br>チャプターラ                     | ク機能を₹<br>のブックの<br>棚)へのブ・<br>で添付ファ・<br>5ベルの前                      | 用<br> 閲覧を許可<br>ックのコピーを許可<br>イルを開くことを許す<br>で改ページ         | x       x       x <t< td=""></t<> |
| オンにして、ルーム<br>アクセスコード<br>Catalog<br>✓ ブック全体にこのアクセスコードを適用<br>オフにして、ルームで<br>ができないようにして<br>閲覧可能期間<br>■ 開始 | で共有できるよう<br>セクションの表示レ<br>でのブックのダウ<br>します(持ち帰り            | DICします<br>・イアウト<br>シンロード<br>の不可)   |                           | フィードバッ<br>ルーム内で<br>シェルフ(書<br>外部アプリコ<br>チャプターラ<br>アンケートの | ク機能を₹<br>のブックの<br>棚)へのブ <sup>,</sup><br>で添付ファ・<br>ぶべルの前<br>)回答を個 | U用<br>閲覧を許可<br>ックのコピーを許可<br>イルを開くことを許可<br>で改ページ<br>別に保存 | オン<br>オン<br>() オフ<br>可<br>() オフ<br>() オフ<br>() オフ<br>() オフ<br>() オフ<br>() オフ                                                                                                    |

2. Handbook アプリを開いて、ブックドロップをはじめます。

**渡し手:**閲覧者アカウントでログインする必要があります。Handbook アプリを開いてログインし、 ブックドロップアイコンをタップします。

**受け手:**ログインの必要はありません。Handbook アプリを開いて最初の画面で、ブックドロップア イコンをタップします。

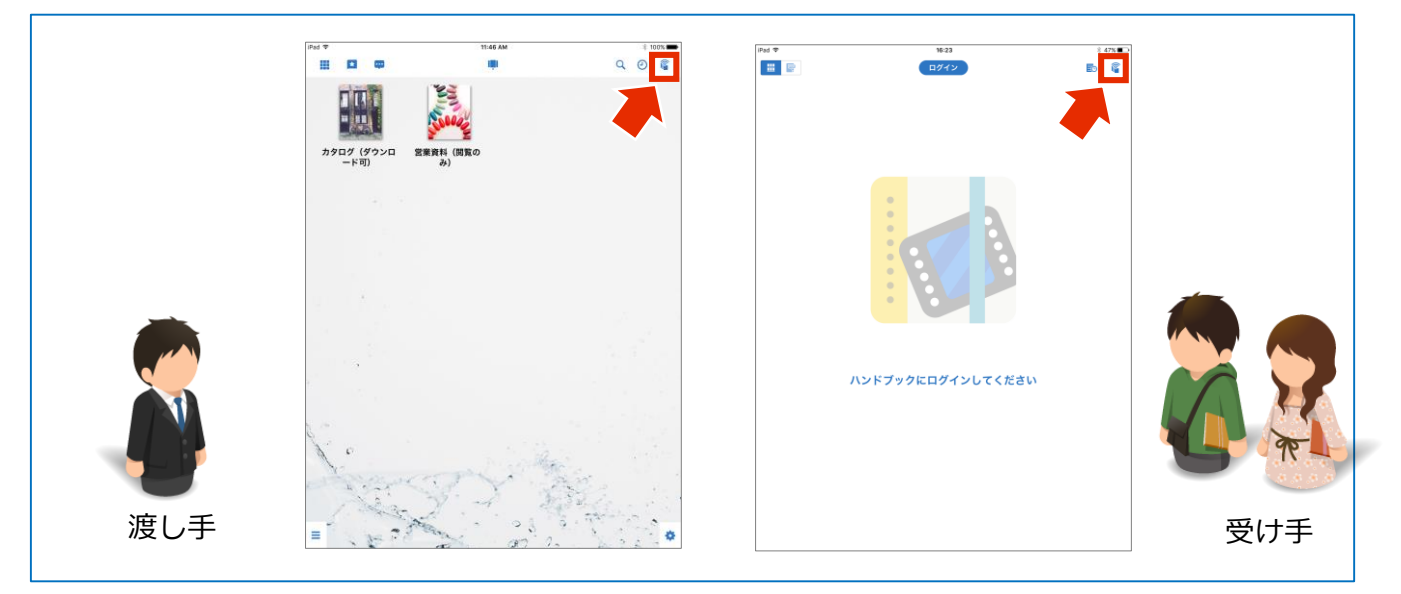

3. 仮想の空間「ルーム」を作成します。

渡し手:ブックドロップアイコンをタップした後のポップアップ画面で「ルーム作成」を選択して、 任意のルームをタップします。

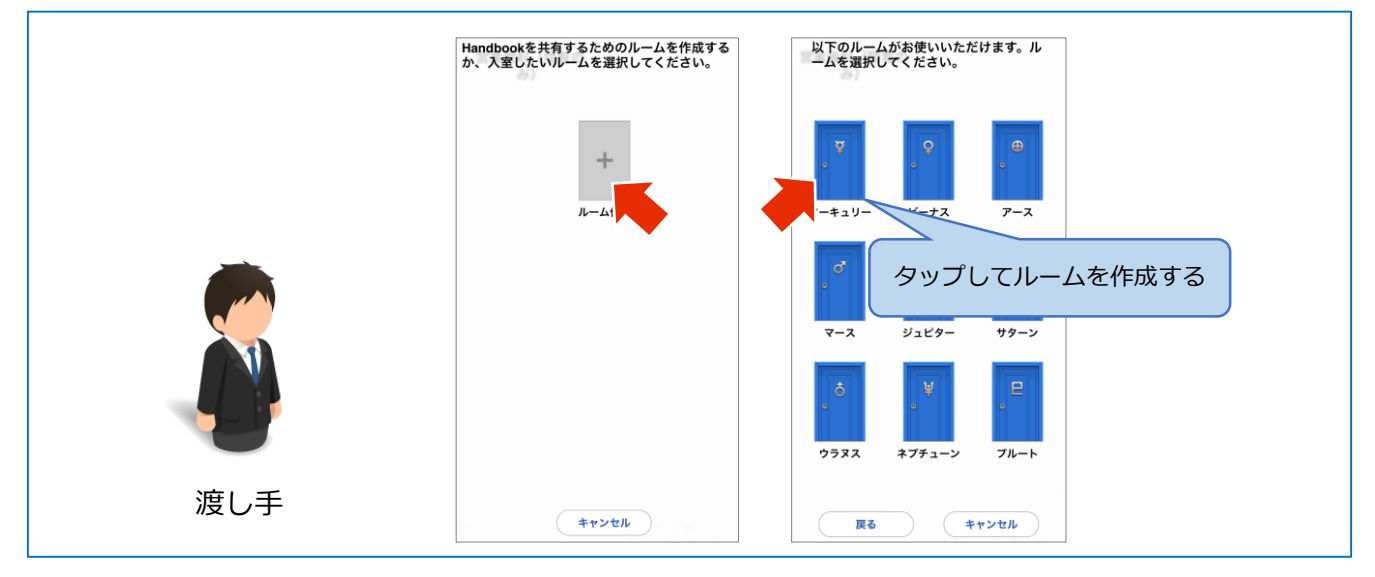

4. ルームに入室します。

渡し手:ルーム作成後、端末画面に番号が表示されます。表示される番号は「ルームコード」と呼ばれ、そのルームに入るための一時的なパスワードです。この「ルームコード」を受け手に伝えます。 受け手:端末画面にルームが表示されます。ルームをタップして、「ルームコード」を入力します。

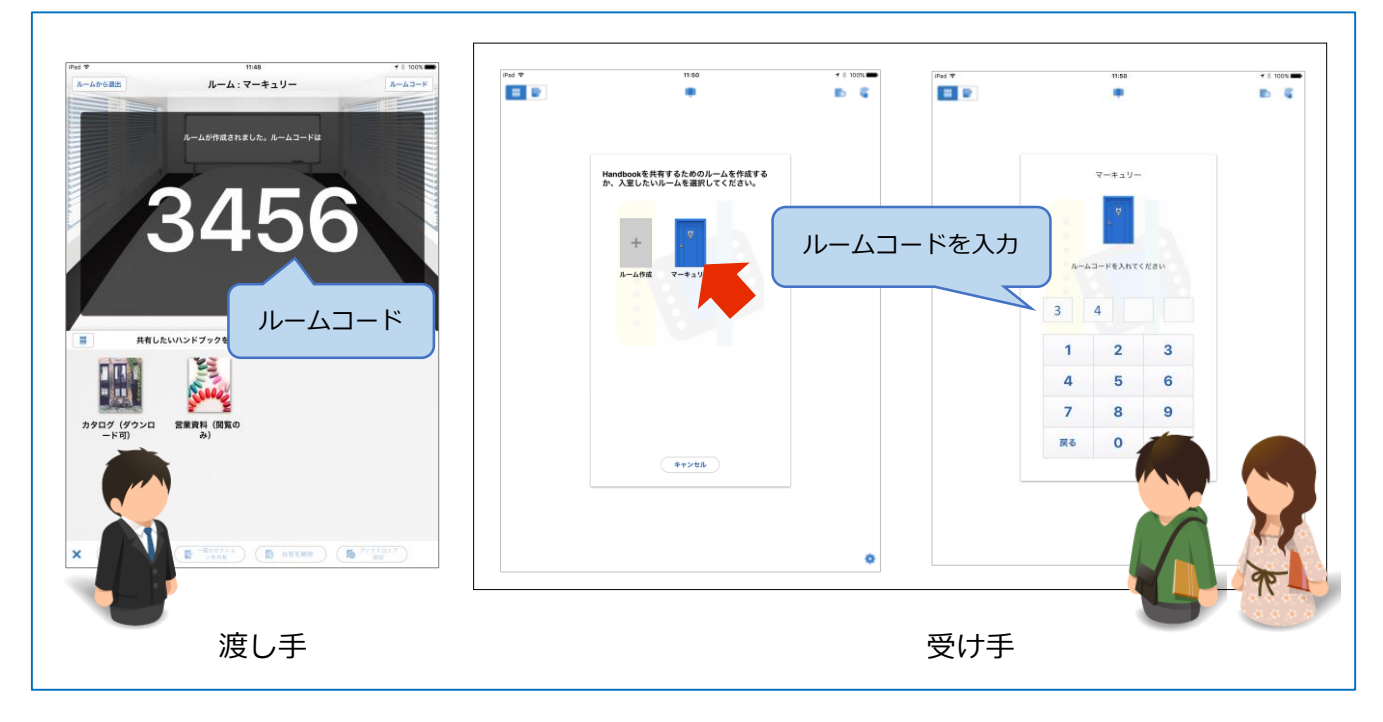

ルームが自動で表示されない場合、Wi-Fi/Bluetooth/GPSの設定を確認してください。 ブックドロップでは、ブックの受け渡し、端末の位置情報取得、近接認証のため、インターネッ ト接続と Bluetooth と GPS を利用します。Wi-Fi に接続しない場合でも、ブックドロップをする ときには Wi-Fi/Bluetooth/GPS の設定をすべてオンにしてください。渡し手、受け手の両方が同 じ Wi-Fi でのご利用がおすすめです。 5. ブックを共有します。

Handbook Studio 側でブックドロップを使うための設定をしたブックのみ選択できます。(設定していないブックはグレーアウトされています。)

**渡し手:**共有したいブックを長押しして、ブックドロップメニューで「ハンドブックを共有」を選択します。共有したブックがルームのテーブルに置かれます。

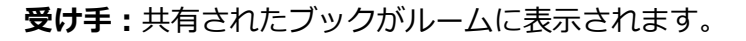

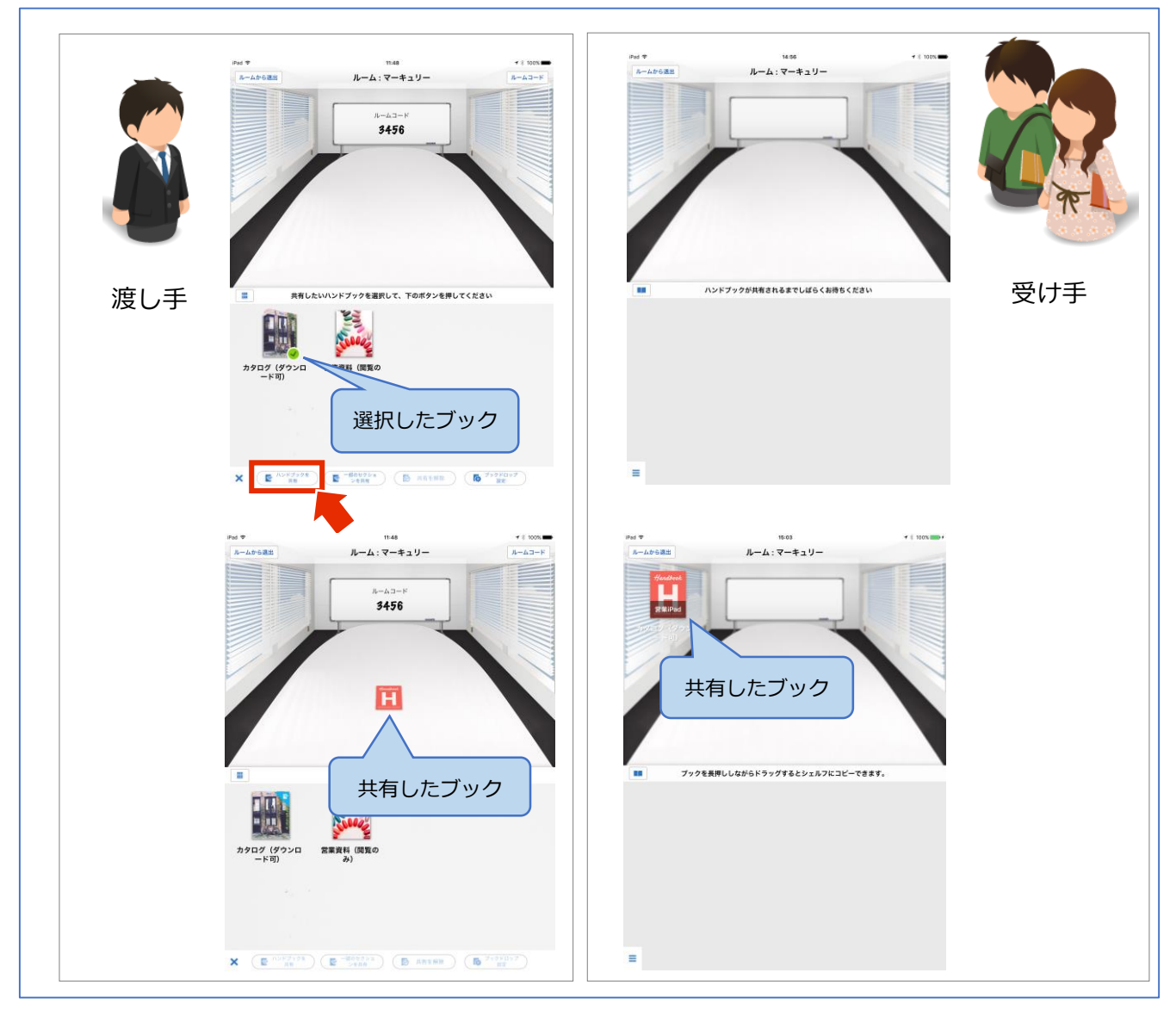

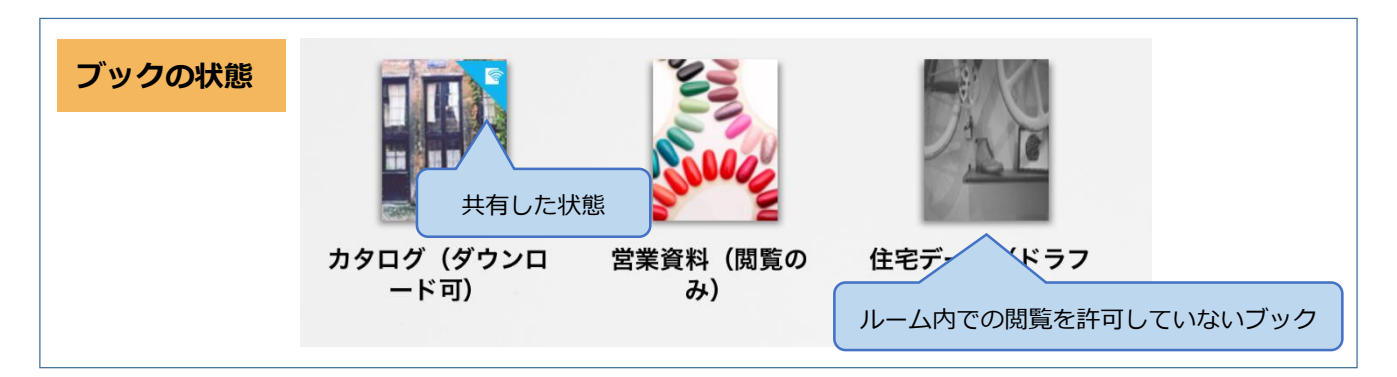

6. お互いにそれぞれブックを閲覧する操作ができます。

共有したブックアイコンをタップして、ブックを開き、コンテンツを表示します。通常のコンテンツ を閲覧する操作が同じようにできます。

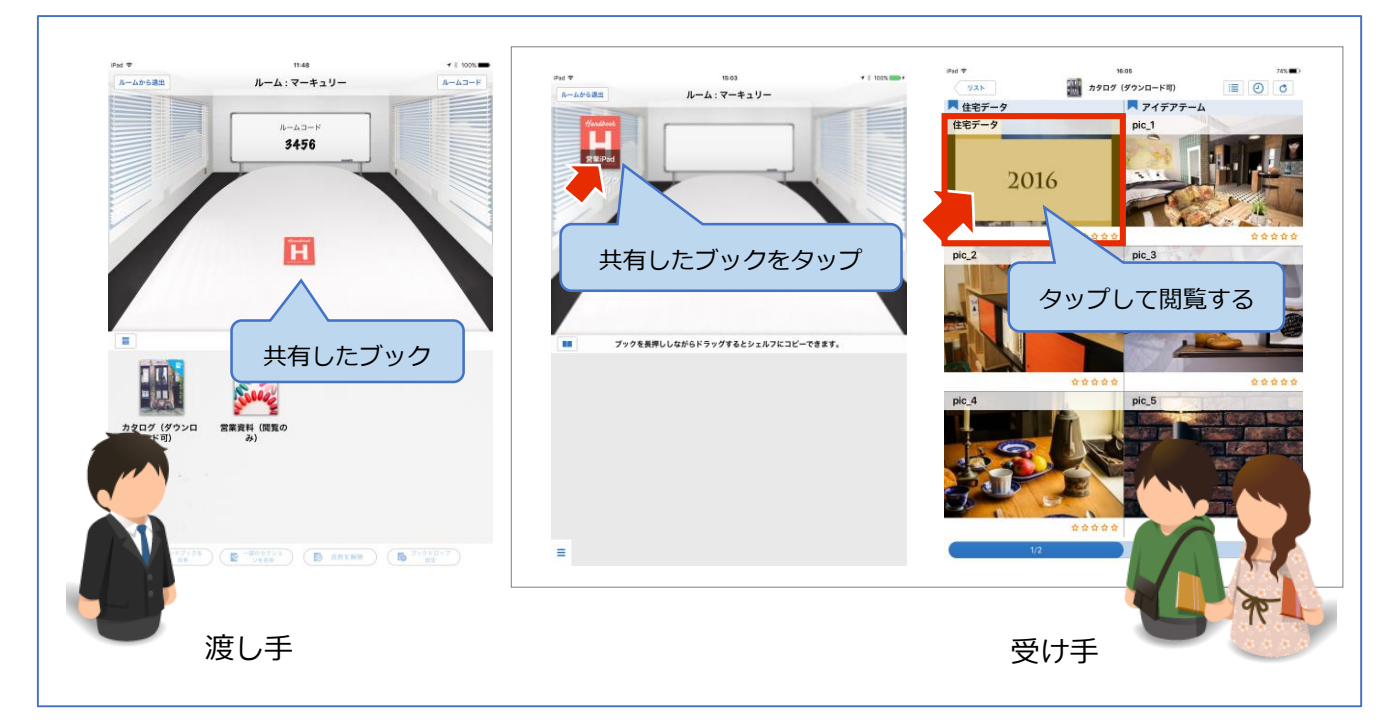

## (2) 受け手が「ルーム」から端末にダウンロードして持ち帰りさせる

1. Handbook Studio でブックドロップを使うための設定をします。

ブックドロップで共有するブックの設定画面で「ルーム内でのブックの閲覧を許可」をオンにしま す。ルームからコンテンツのダウンロードはできるようにするために「ブックのダウンロードを許 可」と「シェルフ(書棚)へのブックのコピーを許可」をオンにします。

#### !注意!

受け手が端末にダウンロードして持ち帰りすると、渡し手側ではダウンロードされたブックの情 報管理はできなくなります。閲覧有効期間を設定すると、期限がきたら受け手の端末から渡した データを消去することができます。

| タイトル オンにして ルーノ     |                                  |            | ブックのダウンロードを許可<br>■ ダウンロードした時のみ閲覧を許可 | オン |
|--------------------|----------------------------------|------------|-------------------------------------|----|
| Handbook Handbook  | nt Handbook Handbook             | <b>R</b> 🗎 | フィードバック機能を利用                        | オン |
| オンにして、ルーム          | ムで共有できるようにします                    | - <u></u>  | ルーム内でのブックの閲覧を許可                     | オン |
| アクセスコード<br>catalog | セクションの表示レイアウト                    |            | シェルフ(書棚)へのブックのコピーを許可                | オン |
| オンにして、ハ            | ノームでのブックのダウンロード<br>こうにします(持ち帰り可) |            | 外部アプリで添付ファイルを開くことを許可                |    |
| 閲覧可能期間             |                                  |            | チャプターラベルの前で改ページ                     |    |
|                    | 閲覧可能期間                           |            | アンケートの回答を個別に保存                      | オン |

前述の手順でルームにブックを共有した後、受け手はブックをシェルフにコピーします。
 受け手:共有されたブックアイコンを長押ししたまま、下のシェルフにドラッグアンドドロップします。
 ブックが自動的にダウンロードされます。

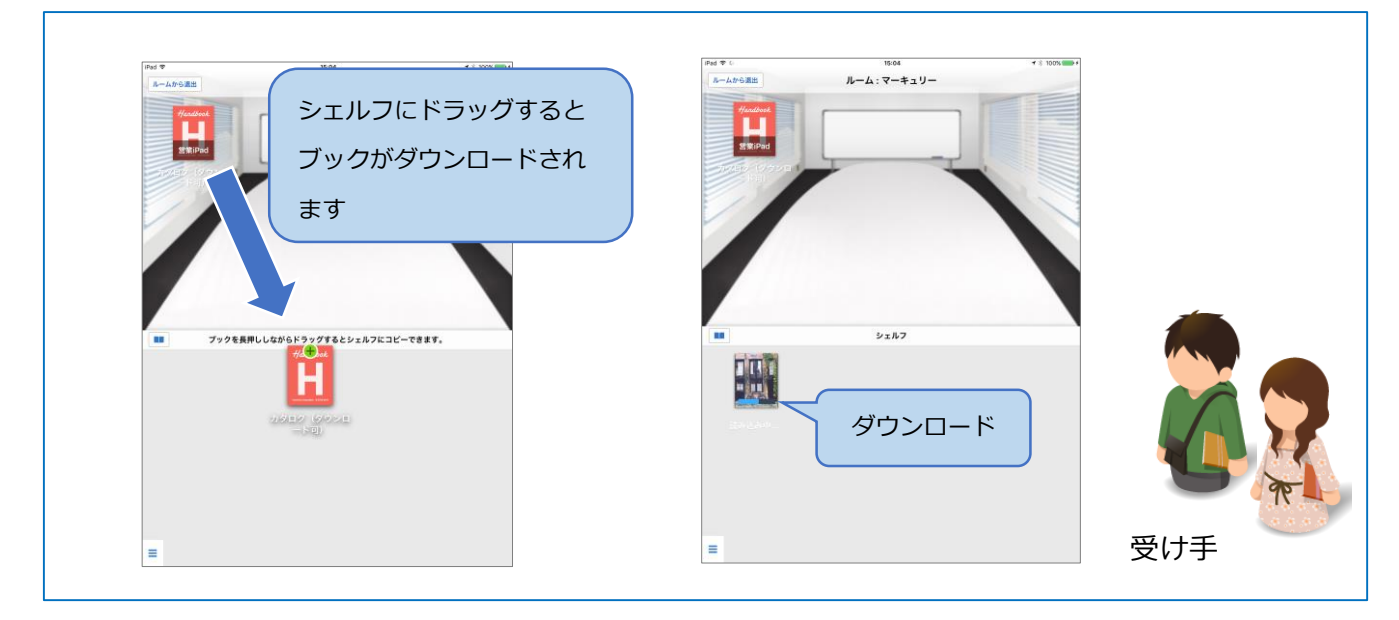

2. ルームから退出した後、シェルフにコピーされたブックを閲覧してみます。

**受け手:**画面の左上にある「ルームから退出」ボタンを選択してルームを退出します。メイン画面の シェルフにダウンロード済みのブックが表示されます。

ネットワークに接続していない状態でも、いつでもブックを閲覧できます。

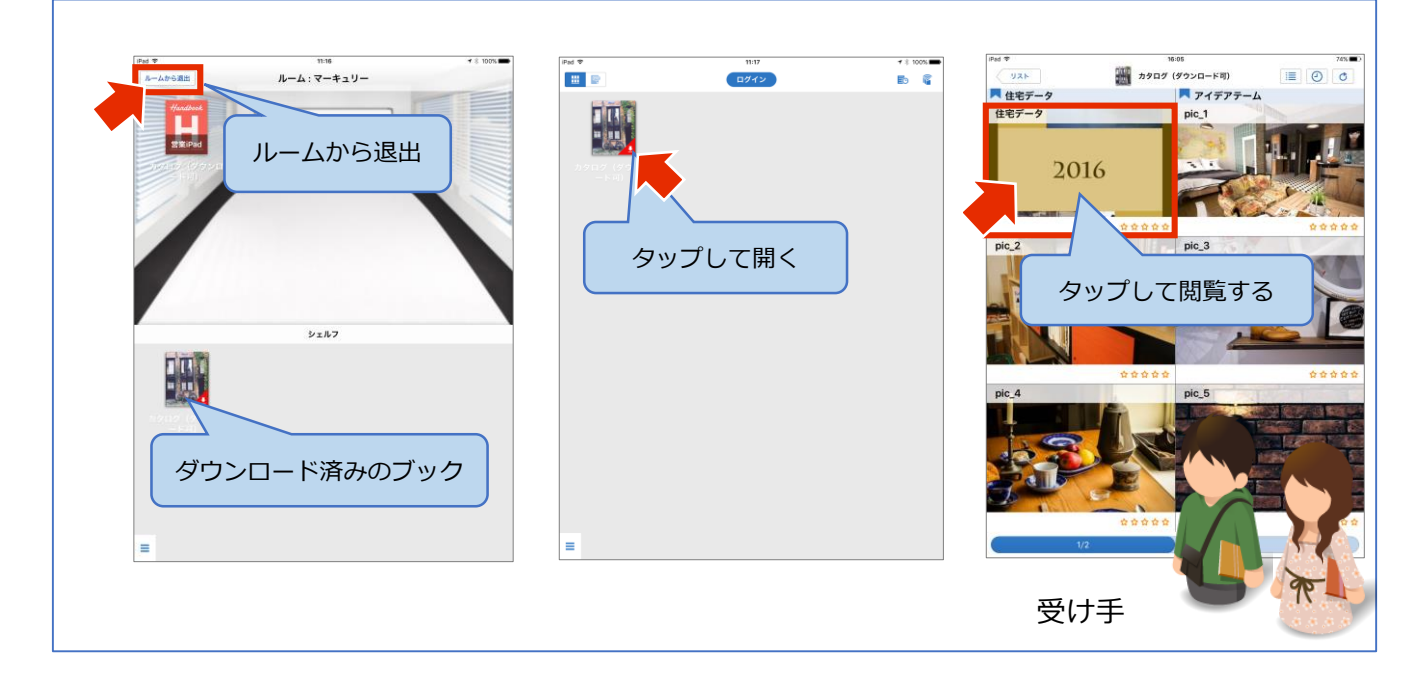

※持ち帰りしたブックを削除するには、シェルフでブックアイコンを長押しして選択し、画面下部に 表示された「削除」ボタンをタップします。

## その他の特徴

#### ◆ ルーム退出後のダウンロード

受け手は、ルーム退出後に渡し手と近接距離にいない状態でも 24 時間以内であれば共有されたブックをダウンロードできます。

メイン画面で右上にある「ブックドロップ履歴」アイコンをタップします。渡し手がルームを退出し てから 24 時間以内のルームとブックの情報が表示されます。ブックアイコンをタップして「ダウン ロード」を選択すると、ブックが Handbook アプリにダウンロードされます。 ※シェルフへのブックのコピーを許可されているブックのみが表示されます。

IPad 🅈 Pad 🕈 16:23 ログイン iPad 🕈 в 11:17 B G в 🕯 2 [ A ] [ 10 ] 10 ダウンロードするブックを選択してください 😨 マーキュリー ブックドロップ履歴 ダウンロードされたブック カタログ(ダ ウンロード 選択したブック ハンドブックにログインしてください キャンセル 受け手

### ◆ 渡し手のブック設定

共有するブックに名刺セクションを添付したり有効期限を設定したりすることができます。

名刺は、Handbook アプリ「環境設定」の「ブックドロップ設定」に閲覧者アカウント情報から自動 的に作成されています。名刺の画像は、Handbook Studio「環境設定」の「クライアント配布設定」 ですべての閲覧者に設定でき、会社のロゴを使う場合などに便利です。個別の画像を使用するには、 Handbook アプリの「ブックドロップ設定」の画面でカメラロールなどから設定できます。ブックに 名刺を添付すると、ブック内の一番最後に名刺セクションとして添付されます。ダウンロードして持 ち帰りいただいた後に連絡いただく場合に役立ちます。 閲覧有効期限を設定すると、受け手がシェルフへダウンロードしたブックが、設定された期限で自動 的に消去されます。(ブック設定で閲覧可能期間が設定してある場合は、どちらか先の終了期日で消 去されます。)

**渡し手:**ブックアイコンを長押しして、ブックドロップメニューで「ブックドロップ設定」を選択します。名刺や有効期限を設定して「保存」を選択します。ブックドロップメニューで「ハンドブックを共有」を選択してブックを共有します。

3. オンにすると、名刺 ルーム:マーキュリー セクションがブックの 3456 最後に追加されます 閲覧有効期限の設定 7を選択して、下のボタンを押してください 4. オンにすると、設定した有効期限に なるとブックが自動消去されます 2017 6月 7 12 1. ブックを選択 6. 共有 5. 保存 キャンセル 10 797 HI 渡し手 2. 共有する前に設定する 名刺セクション 0744 d G 0 1 カタログ (ダウンロード可) HSJ123456 管理者 アカウント 最後のセクションをタップ HSJ123456 管理者 アカウント TEL--受け手

受け手:共有されたブックを開くと、最後のセクションに名刺情報が添付されています。

◆ ブックの一部のセクションだけ共有

渡し手は、ブックの中で選択した一部のセクションだけを共有できます。

ブックの中で選択したセクションで共有用のブックを作成し、共有することができます。

**渡し手:**ブックアイコンを長押しして、ブックドロップメニューで「一部のセクションを共有」を選択します。画面で共有したいセクションをタップして「共有する」を選択します。

受け手:共有されたブックを開くと、選択して渡された一部のセクションのみ閲覧できます。

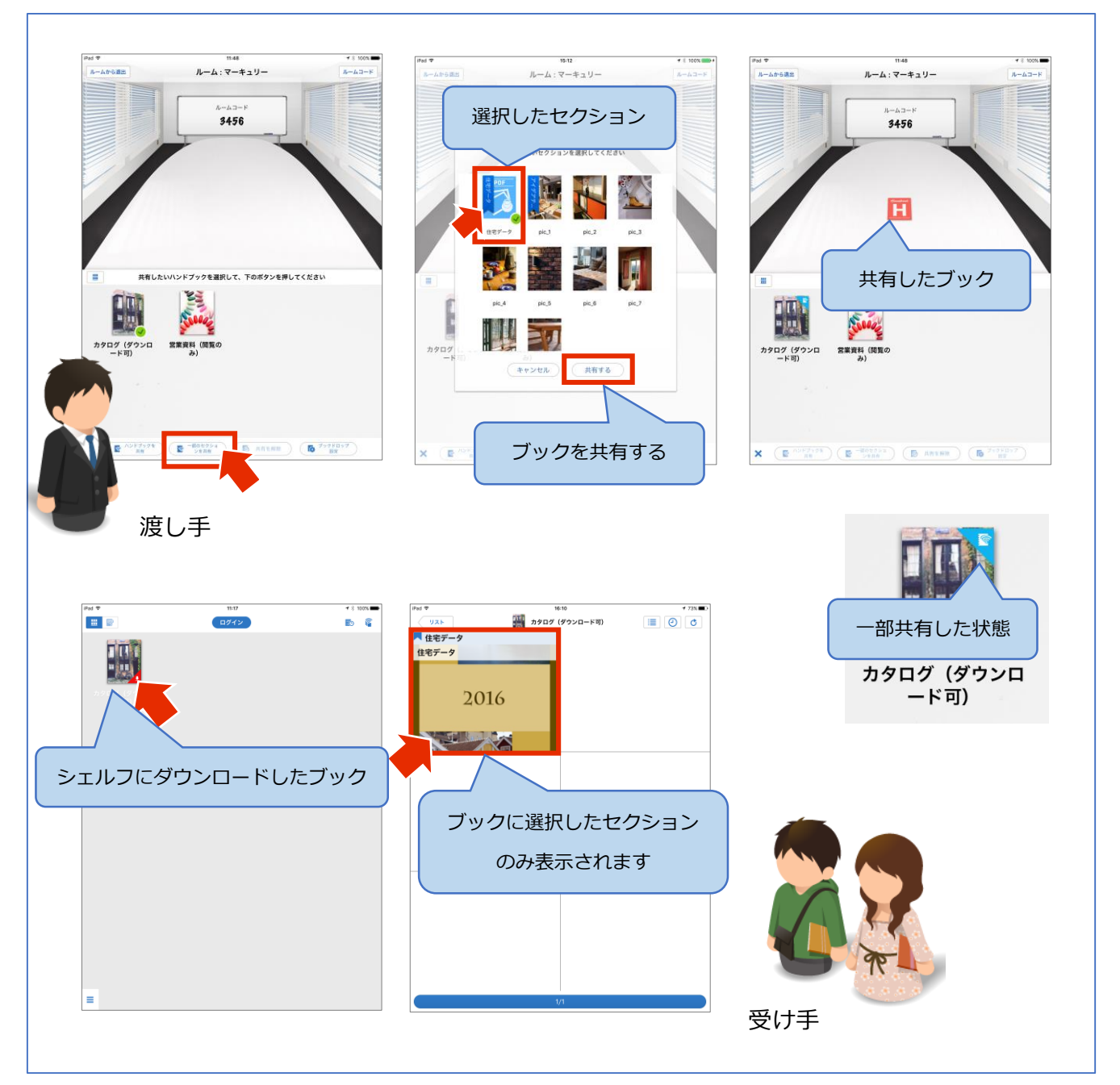

以上で、手順の説明は終わりです。

詳しい説明については、ガイドを参照してください。

ヘルプ

ガイド、マニュアルやお問い合わせは「サポートページ」をご覧ください。

https://handbook.jp/support/